ACH Exception displays ACHs (exceptions) found on the host that conflict with the ACH blocks and filters set by the business. Business users instruct the financial institution to pay or return ACH exceptions. Users with "Manage ACH Positive Pay Exceptions" permissions for accounts with exceptions will be notified via email when exceptions are found.

Business users will receive an email alerting them to review available exceptions.

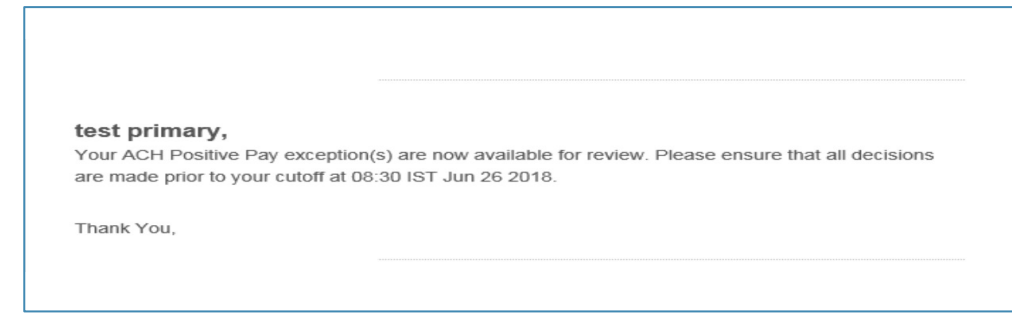

ACH exceptions can be found under Account Protection > Manage ACH Exceptions.

| My Accounts | Pay and Send   | Transfer | Account Protection   | Manage Users |                            |
|-------------|----------------|----------|----------------------|--------------|----------------------------|
|             |                |          | Check Stop Payment   |              |                            |
|             |                | _        | Manage Issued Check  | 5            |                            |
|             | Old N          | ational  | Upload Issued Checks |              |                            |
|             |                |          | View Check Register  |              |                            |
|             | Tax ID         | ONB Mot  | Manage Check Except  | ions         |                            |
|             | ▼ DEPOSIT ACCO |          | Manage ACH Blocks a  | nd           |                            |
|             |                |          | Filters              |              | Exceptions are grouped by  |
|             | INTER          |          | Manage ACH Exceptio  | ns           |                            |
|             |                |          |                      |              | <ul> <li>Debits</li> </ul> |
|             |                |          |                      |              | Credits                    |

- Debits and Credits
- Blocked Account
- Business users must choose to Pay or Return ACH exceptions prior to the decision cutoff time set
- by the financial institution.
- Any ACH exception not decisioned will have the default value applied.
- The default value (Pay or Return) is also set by the FI per business.

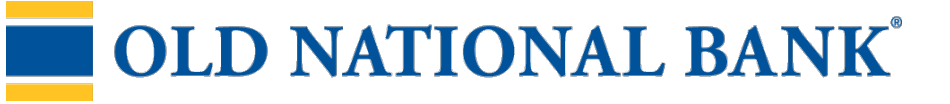

## Manage Exceptions Tab

Information on this screen:

- Total number of ACH exceptions
- Exception type (grouped together)
- Account name/number
- Memo
- Effective Date
- Amount

Actions on this screen:

- · Pay instruct the FI to pay one or more exception items
- · Return instruct the FI to not pay one or more exception items
- Search search by memo, account number, or exception type
- · Export download all exceptions to a .csv format

| Manage Exceptions 8                                                                                                    | Manage Rules |          |                      | Exception History |     |                |       |          |  |
|----------------------------------------------------------------------------------------------------|--------------|----------|----------------------|-------------------|-----|----------------|-------|----------|--|
| ACH exception decisions must be submitted prior to 05:00 IST deadline. Any ACH exceptions without a decision after the deadline will have your default decision applied. |              |          |                      |                   |     |                |       |          |  |
| All Accounts 💌                                                                                                    |              |          |                      |                   |     |                |       | Export   |  |
| Pay Return                                                                                                    |              |          | Memo  Minimum 3 char |                   |     | racters Search |       |          |  |
| Account / Tax ID Name Memo                                                                                                    |              |          |                      | Effective Date    |     | Am             | nount | Decision |  |
| Blocked account                                                                                                    |              |          |                      |                   |     |                |       |          |  |
| Savings Account*5558<br>Secondarylocation                                                                                                    | Tran Type    | 10 DEBIT |                      | Oct 24, 2         | 018 |                | \$8   | Pay      |  |

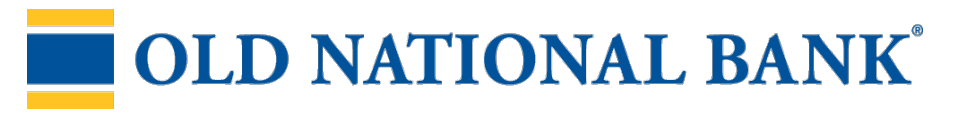

## Steps to decision ACH exceptions:

- 1. Select the account the ACH exception is drawn on.
  - Default is All Accounts.
  - Entitlements determine the accounts that display in dropdown, including accounts across multiple TINs.
- 2. If desired, you may also search for ACH exceptions by memo, amount or exception type.
- 3. Select one, multiple, or all ACH to pay or return.
  - If multiple ACHs or all ACHs are selected, the decision selected (pay or return) will apply to all ACHs selected.
- 4. Choose Pay or Return
- 5. Download ACH exceptions to a .csv file if needed.

| Manage Exceptions 8                                                                                                    |                | Manage Rules |                                                                                                    |                                                                                                    |                                          | Exception History                                                                                                    |      |  |  |  |
|----------------------------------------------------------------------------------------------------|----------------|--------------|----------------------------------------------------------------------------------------------------|----------------------------------------------------------------------------------------------------|------------------------------------------|----------------------------------------------------------------------------------------------------|------|--|--|--|
| <b>ACH exception decisions must be submitted prior to 05:00 IST deadline.</b> Any ACH exceptions without a decision after the deadline will have your default decision applied. |                |              |                                                                                                    |                                                                                                    |                                          |                                                                                                    |      |  |  |  |
| All Accounts 💌                                                                                                    |                |              |                                                                                                    |                                                                                                    |                                          | Exp                                                                                                    | ort  |  |  |  |
| Pay                                                                                                    |                |              | Memo                                                                                                    | ▼                                                                                                   | Minimum 3 c                              | Sea                                                                                                    | rch  |  |  |  |
| 8 of 8 records. Export report for full results.                                                                                                    | Memo           |              |                                                                                                    | Effective                                                                                           | Date                                     | Amount Deci                                                                                                    | sion |  |  |  |
| Blocked account                                                                                                    |                |              | Ellective Date                                                                                              |                                                                                                    |                                          |                                                                                                    |      |  |  |  |
| Secondarylocation                                                                                                    | Tran Type 10 [ | DEBIT        |                                                                                                    | Oct 24, 2                                                                                           | 2018                                     | \$8 Pay<br>Return                                                                                                    |      |  |  |  |
| Pay Option                                                                                                    |                |              |                                                                                                    |                                                                                                    |                                          | Return Option                                                                                                    |      |  |  |  |
| Please Confirm                                                                                                    | ×              | ſ.           | Busines<br>choose                                                                                           | ss users<br>to Pay o                                                                                | must<br>or                               | Please Confirm                                                                                                    | ×    |  |  |  |
| Accept Transaction To Tran Type 10 DEBIT From Savings Account Amount \$8  Add a note (Optional) Enter a comment  Once submitted, pay decisions are final. This action           | cannot be      |              | Return A<br>exception<br>the decident<br>time set<br>financia<br>Any ACH<br>not dec<br>have the<br>value ap | ACH<br>ons pric<br>ision cu<br>t by the<br>al institu<br>H excep<br>ided wil<br>e defaul<br>oplied. | nto<br>toff<br>ition.<br>tion<br>l<br>it | Return Transaction Blocked account To Tran Type 10 DEBIT From Savings Account Amount \$8  Add a note(Optional) Enter a comment Option submitted return decisions are final. This action concernent | the  |  |  |  |
| undone. Confirm Cancel                                                                                                    |                |              | (Pay or I<br>also set<br>busines                                                                            | Return)<br>by the liss.                                                                             | is<br>FI per                             | Once submitted, return decisions are final. This action cannound one.     Confirm Cancel                                                                                                    | n de |  |  |  |

## **OLD NATIONAL BANK<sup>®</sup>**